## <u>Set Up Direct Deposit – UW-Shared Services Instructions:</u>

https://uwservice.wisconsin.edu/ pg. 1/1 Last Revised: 1/25/2019 1. Click **Update Direct Deposit** on the Payroll information tile on MyUW.

NOTE: The Portal can be accessed from anywhere with Internet access, including your Smart Phone or Tablet

- a. All UW: Employees can access the MyUW System portal at <a href="https://my.wisconsin.edu/">https://my.wisconsin.edu/</a>
- b. UW Madison: Employees can access the MyUW Madison portal at <u>https://my.wisc.edu/</u>
- 2. Click Add Account
- 3. Enter Account Information
- 4. Click Save

NOTE: A confirmation email will be sent to business email on file.

5. **Sign out** of the page through the stacked menu in the upper right corner.

## Enter Additional Accounts:

Up to three accounts can be entered, for paycheck distribution.

- 1. Click the **plus sign** (+) at the top of the accounts list.
- 2. Enter account information including a deposit type of amount or percent and the corresponding value.
- 3. Click Save.
- 4. Repeat steps 1-3 for additional account if necessary.

**NOTE**: If entering 3 accounts, the order money is deposited can be modified by clicking the Reorder button.

5. **Sign out** of the page through the stacked menu in the upper right corner.

## Self-Service: Direct Deposit, Initial Set-Up Screen-Shots

Last Revised: 1/6/2020

Log into MyUW-System:

| <u>E-Mail</u>     |
|-------------------|
| Learn@UW-Superior |
| E-Hive            |
| IT Help           |
| My UW System      |

Select UW-Superior:

|          |                                                                | SITY OF<br>SIN SYSTEM                                    |
|----------|----------------------------------------------------------------|----------------------------------------------------------|
| This ser | vice requires you to authentica<br>Select your organization fr | ate with your local organization<br>from the list below. |
|          | UW-Superior                                                    | Go                                                       |
|          | Remember my selection for                                      | or this session (?)                                      |

Log into the Portal:

| UW-SUPERIOR LOGIN PORTAL                                                                                                    |  |  |  |  |  |
|----------------------------------------------------------------------------------------------------|--|--|--|--|--|
| Welcome to the UW-Superior Login Portal                                                                                                    |  |  |  |  |  |
| For any questions or problems, please contact the <u>Technology Help Desk</u> .<br>715.394.8300<br>800.806.2890<br><u>helpdesk@uwsuper.edu</u>                                                                                             |  |  |  |  |  |
| Username UNIVERSITY of WISCONSIN Supplied UNIVERSITY                                                                                                    |  |  |  |  |  |
| Login         Change Password         New/Forgot Password?           Click here for instructions on using this portal.         Click here for instructions on using this portal.         Click here for instructions on using this portal. |  |  |  |  |  |

In the Payroll Information section, select "Update Direct Deposit":

| Payroll Information       |                       |  |
|---------------------------|-----------------------|--|
| \$<br>Earnings Statements | Update Direct Deposit |  |
| CO<br>Tax Statements      | Update W4             |  |

Click Add Account and enter the account information:

| Cancel                                              | Add Account      |   |
|-----------------------------------------------------|------------------|---|
| Payment Metho                                       | d Direct Deposit |   |
| Bank                                                |                  |   |
| Routing Numbe                                       | r                | 0 |
|                                                     |                  |   |
| Account Numbe                                       | r                |   |
| Retype Account Numbe                                | it.              |   |
| Pay Distribution                                    |                  |   |
| *Account Typ                                        | e                |   |
| *Deposit Typ                                        | e                |   |
| Amount or Percer                                    | t                |   |
| ۲                                                   |                  |   |
| International ACH Bank Accour<br>(All Account Lines | No No            |   |

Click Save – which can be found in the upper right hand corner (a confirmation email will be sent to business email on file – most likely will go to your "uwsuper" account):

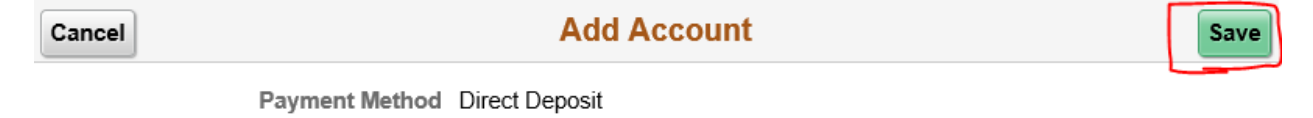